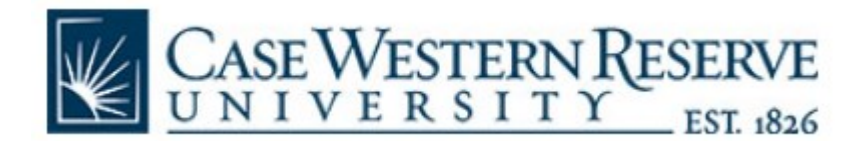

## Subject: How to log in (Internal)

1.) Navigate to cwru.corefacilities.org and click on the green login button

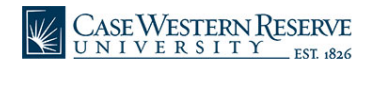

About our Cores Core Facilities Search Case Western Core Facilities

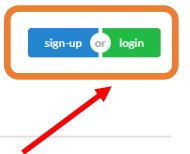

Case Western Reserve University's Core Facilities and Centers provide access to state-of-the-art equipment and instrumentation, service work, technical expertise, and training all designed to support innovation and cutting-edge research.

<u>Click on the links below for instructions on how to register and log in:</u>

2.) Select the option to login using your institution login (CaseID) and password

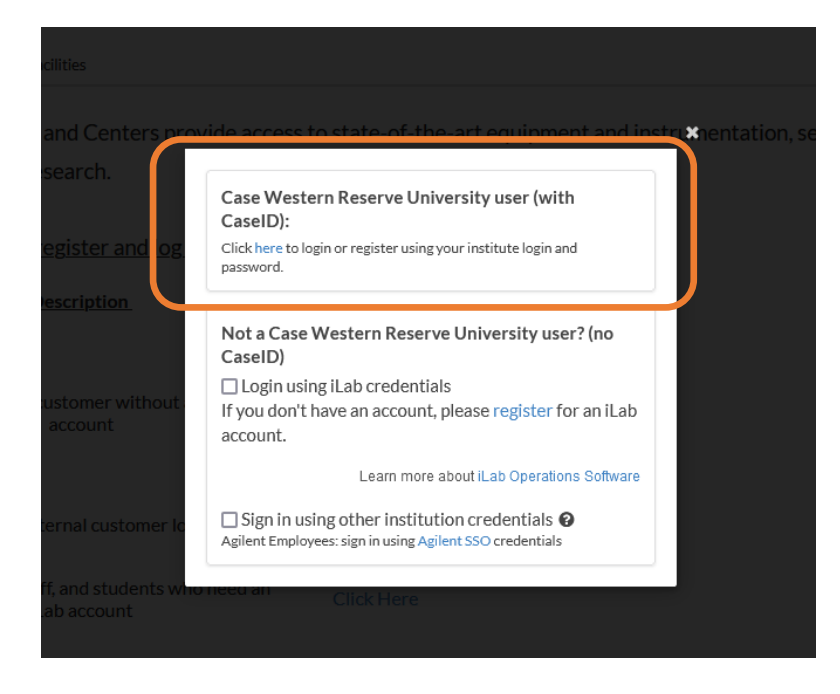

3.) Enter your CaseID and Passphrase. Then, select login.

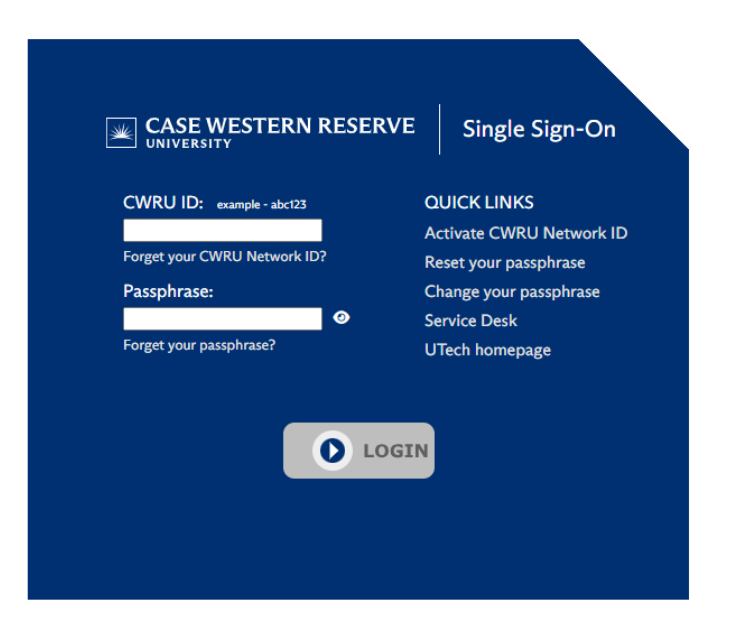

**<u>Note</u>**: If you do not have an iLab account, you will be directed to the internal iLab registration page.

END

Please contact cwrucores@case.edu for any questions or concerns